# Ellära. Laboration 2 Mätning och simulering av likströmsnät (Thevenin-ekvivalent)

Labhäftet underskrivet av läraren gäller som kvitto för labben. Varje laborant måste ha ett eget labhäfte med ifyllda förberedelseuppgifter och ifyllda mätvärden.

#### Ditt namn:

Kvitteras (Lärare):

Mål I denna laboration kommer Du att genomföra mätningar och simuleringar på likströmsnät. Du kommer vidare att erhålla ökad förståelse för spänningsdelning och ekvivalenta tvåpoler.

## Utrustning

- Digital multimeter (DMM) Fluke45
- Spänningsaggregat •
- RCL-meter
- Kopplingsdäck och komponenter •

Litteratur Installera programvaran Orcad Lite på din egen dator hemma (eller LTSpice). Gå igenom presentationen "**PSpice intro**". Läs på hur programmet skall användas på skolans datorer.

Redovisning Kurvor och mätvärden sammanställs i labhäftet och redovisas för läraren under laborationspasset.

# Förberedelseuppgifter, sammanfattning

## F1: Volt-Amperemeter-koppling

Rita en figur över hur volt- och amperemetern skall kopplas för att mäta ström och spänning med så litet fel som möjligt i mätuppgifterna M1 och M2.

(Observera att det är tvåpolen som är mätobjektet, dvs det är *inte*  $R_{I}$  som skall mätas.)

### F2: Belastad spänningsdelare

Ställ upp en ekvation för I(U), innehållande konstanterna  $E, R_1$  och  $R_2$  samt variabeln U, när spänningsdelaren i L1 belastas. R<sub>1</sub> skall inte ingå i uttrycket.

 $(\mathbf{A})$ Symboler: V

Rita in strömmen I som funktion av spänningen U i diagram 1 när  $R_{\rm L}$  varieras från 0 till  $\infty$ . Komponentvärden: E = 2V,  $R_1 = 330 \Omega$ ,  $R_2 = 470 \Omega$ 

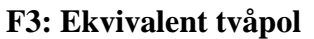

Beräkna en ekvivalent spänningstvåpol (Thevenin-ekvivalent  $E_0, R_1$ ) för nätet enligt M1.

Ställ upp en ekvation för I(U), innehållande  $E_0$ ,  $R_1$ , när spänningsdelaren belastas. Jämför ekvationen med den ekvation du erhöll i F2. Rita in strömmen I som funktion av spänningen U i diagram2 när  $R_{I}$ varieras från 0 till ∞.

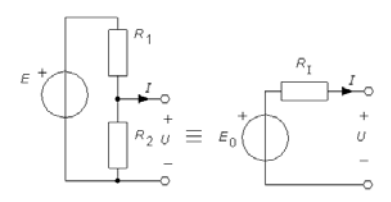

# Mätuppgifter, redovisning av förberedelser

## M0: Mät resistanserna.

**M0:** 

Mät med ohmmeter värdet på resistanserna  $R_1$ ,  $R_2$  och mät  $R_1 = R_1 / / R_2$ . Du kommer att använda värdena från denna mätning till att senare förklara eventuella avvikelser mellan uppmätta och beräknade kurvor i M1 respektive M2.

$$R_1 =$$

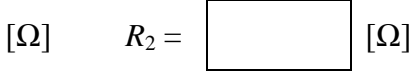

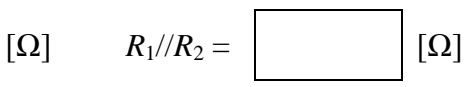

# F1: Volt-Amperemeter-koppling

# M1: I-U-karakteristik för belastad spänningsdelare.

Rita en figur över hur volt- och amperemetern skall kopplas för att mäta ström och spänning med så litet fel som möjligt i mätuppgifterna M1 och M2.

(Observera att det är tvåpolen som är mätobjektet, dvs det är *inte*  $R_{\rm L}$  som skall mätas.)

Vidstående spänningsdelare skall kopplas upp och undersökas. Mellan spänningsdelarens utgång A och B ska en variabel resistans ( $R_L = 1k\Omega$  potentiometer) anslutas. Vid ökad belastning (uttag av ström från spänningsdelaren) kommer utspänningen att sjunka. Komponentvärden är E + IA  $R_{2} U$   $B - R_{L}$ 

 $E = 2V, R_1 = 330 \Omega, R_2 = 470 \Omega$ 

# F2: Belastad spänningsdelare

Ställ upp en ekvation för I(U), innehållande konstanterna E,  $R_1$  och  $R_2$  samt variabeln U, när spänningsdelaren i M1 belastas.  $R_1$  skall *inte* ingå i uttrycket.

$$I(U) =$$

Förberedelsekurva: Rita strömmen *I* som funktion av spänningen *U* när  $R_L$  varieras från 0 till  $\infty$  med de givna komponentvärdena.

# F2, M1: Diagram1. Förberedelsekurva, och mätvärden

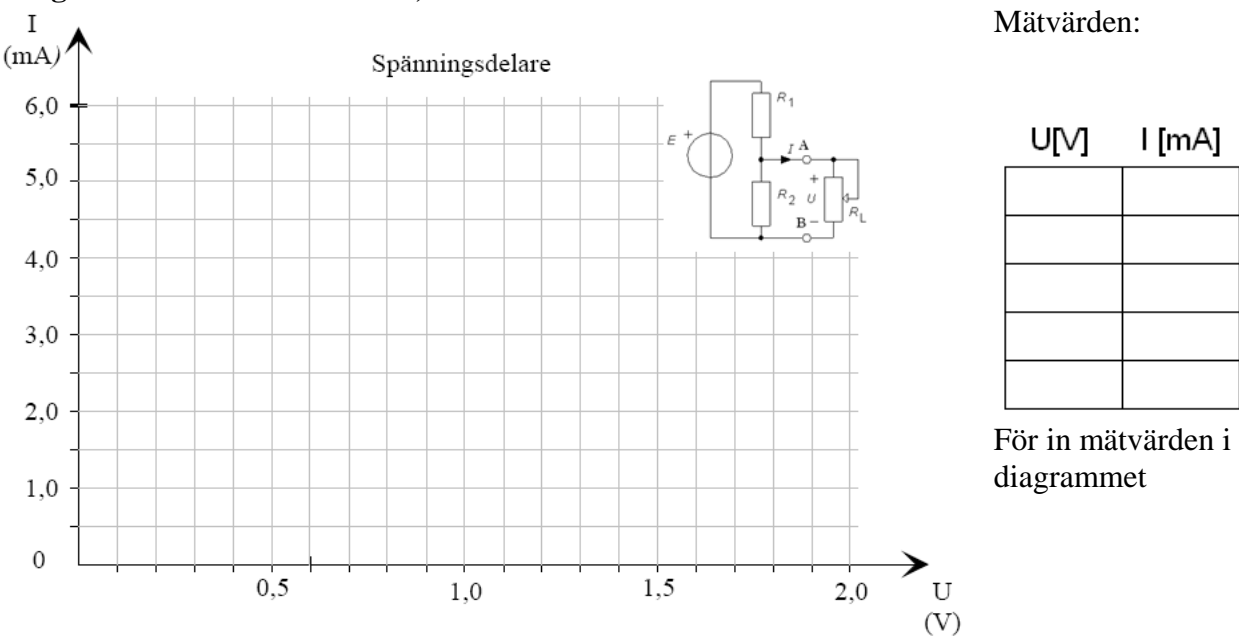

## Simulering.

Simulera med Pspice hur strömmen I varierar som funktion av U när Du ändrar värdet på  $R_{I}$  för spänningsdelarkretsen. Pspice behöver bara beräkna nätets likspänningspotentialer (dvs. Bias Point).

Rita I som funktion av U i diagram1 med hjälp av simuleringspunkterna.

## Automatisera simuleringen.

- Ett lite fiffigare sätt att simulera fram karakteristiken för spänningsdelaren är att lägga in en likspänningsgenerator i stället för  $R_{\rm L}$  och göra ett DC-svep på den från 0 V till  $E_{\rm 0}$ . (Se tutorial)
- Ett annat fiffigt sätt är att göra ett parametriskt svep med  $R_{\rm L}$ . (Se tutorial) ٠

## F3: Ekvivalent tvåpol

Beräkna en ekvivalent spänningstvåpol (Thevenin-ekvivalent  $E_{0}$ ,  $R_{\tau}$ ) för nätet enligt M1. Ställ upp en ekvation för I(U), innehållande  $E_0$ ,  $R_1$ , när spänningsdelaren belastas.

Jämför ekvationen med den ekvation du erhöll i F2.

$$I(U) =$$

Förberedelsekurva: Rita strömmen I som funktion av spänningen U, när  $R_{\rm L}$  varieras från 0 till  $\infty$  i diagram2.

### M2: Mätning på ekvivalent tvåpol

Koppla om nätet till den ekvivalenta tvåpol som motsvarar kopplingen i M1. Ställ in spänningskällan på värdet  $E_0$ . Hur "ordnar" Du med  $R_{I}$ ? Rita i figur på hur du kopplar in voltmeter och amperemeter.

Upprepa motsvarande simuleringar och mätningar som i M1 för den ekvivalenta tvåpolen. För in mätvärdena i diagram2.

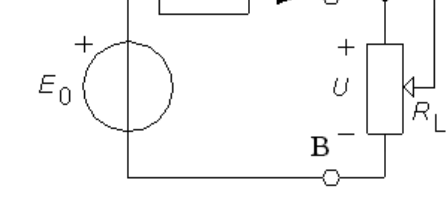

Rita dessutom en kurva över effekten i lasten  $P_{\rm L}(U \cdot I)$  som funktion av  $R_{\rm L}(U/I)$  i diagram3.

- Vid vilket  $R_{I}$  blir effekten maximal och hur stor är då den maximala effekten?
- Jämför med simuleringskurvan. •

Behåll kopplingen till labuppgift M3.

På Fluke45 kan både U och I mätas och visas samtidigt eftersom den har två displayer. Beräkna. även R och P ur mätvärdena. Tabellen är förberedd för nio mätningar.

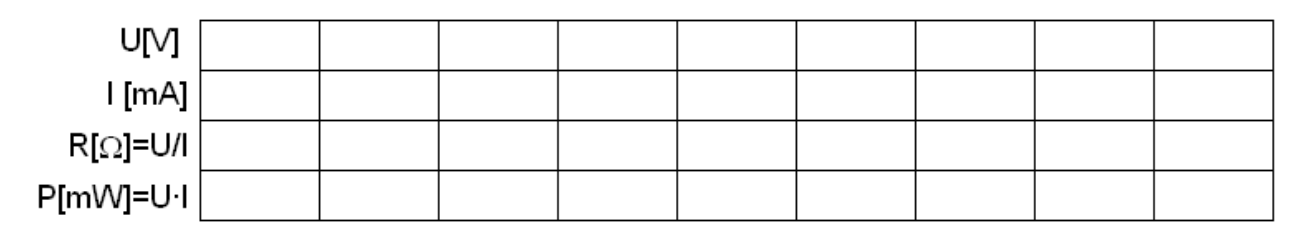

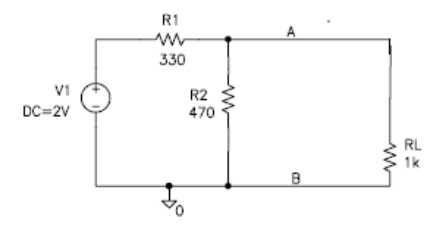

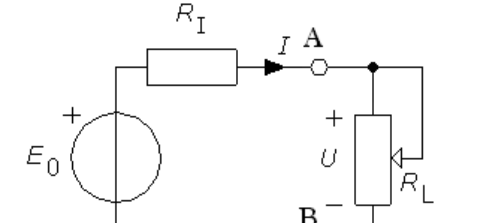

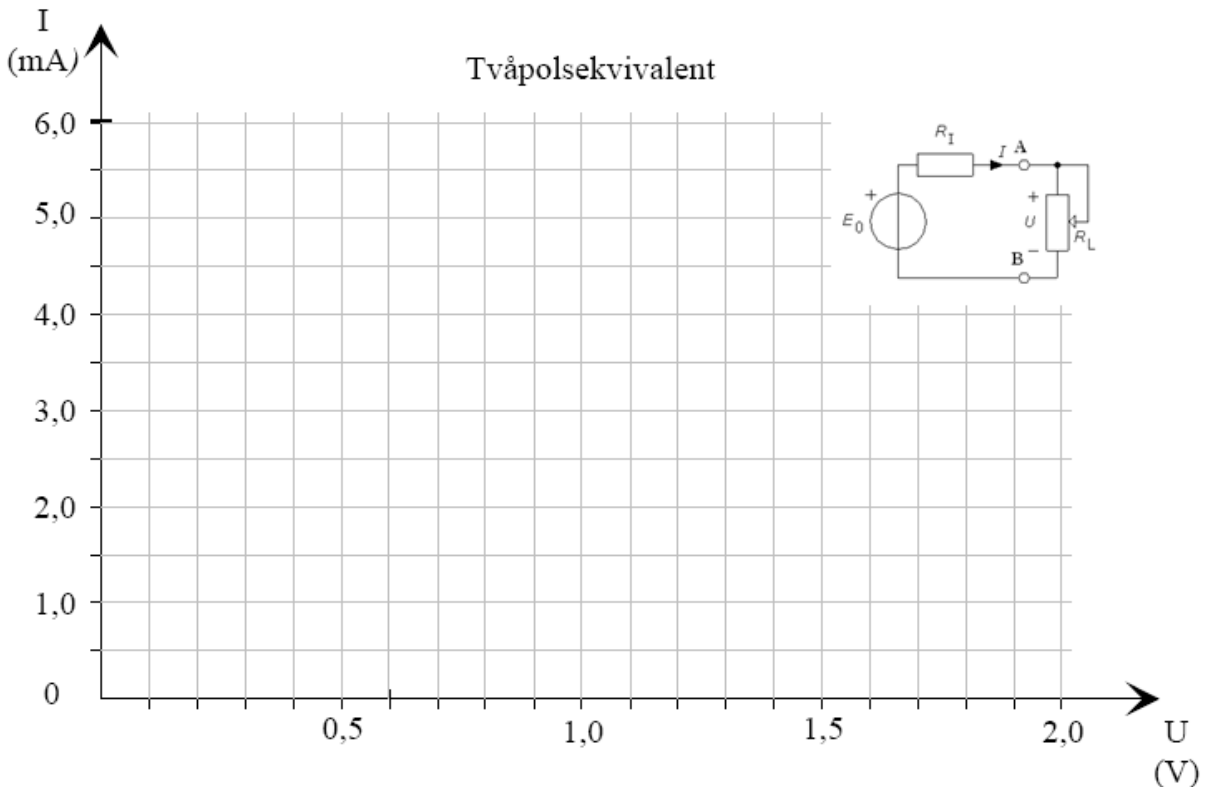

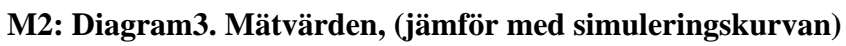

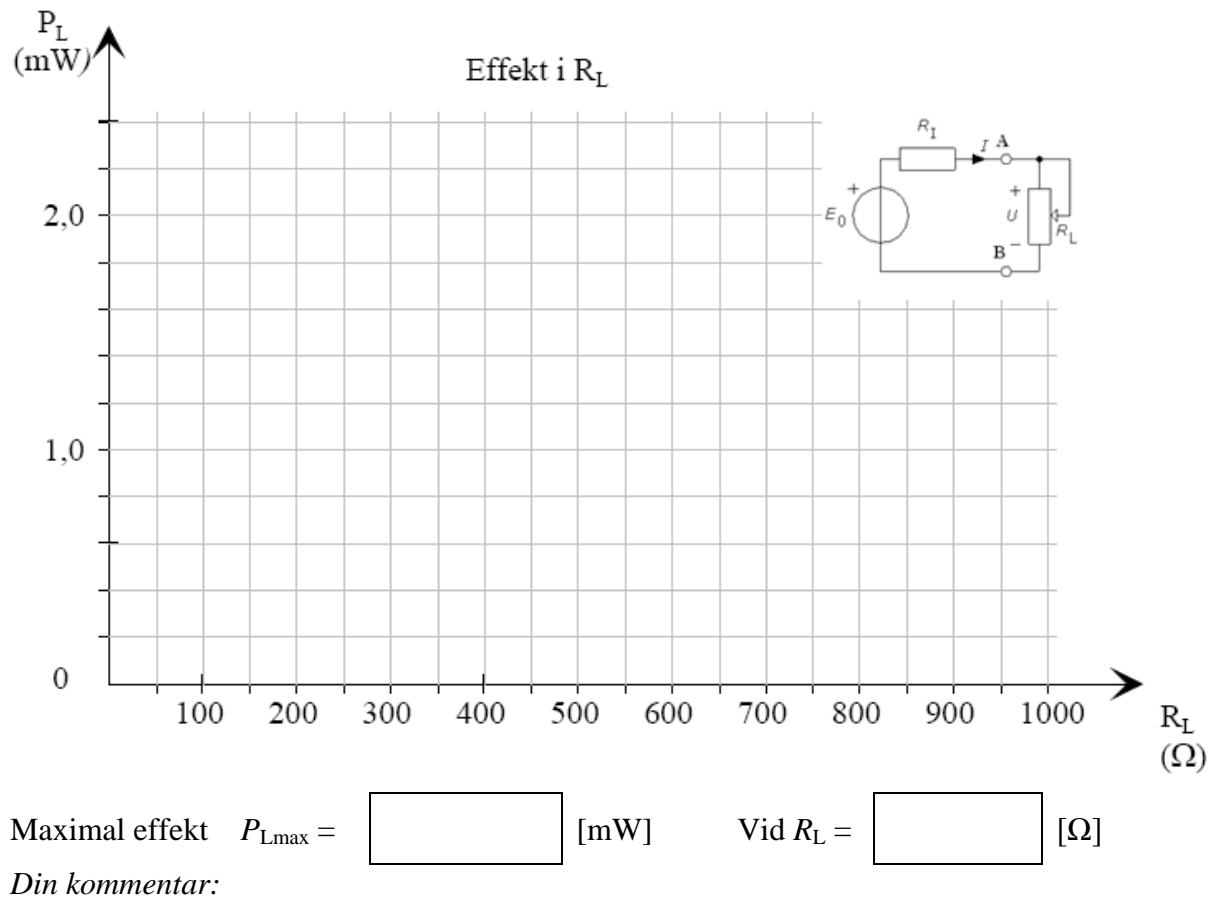

F3, M2: Diagram2. Förberedelsekurva, och mätvärden/simuleringsvärden

## M3: Teori. Olinjär komponent (diod) ansluten till tvåpol.

Strömkretslärans lagar gäller bara för kretsar som enbart består av linjära komponenter. Om vi till exempel seriekopplar ett vanligt linjärt motstånd  $R_{\rm I}$  med ett olinjärt motstånd  $R_{\rm D}$  kan vi *inte* beräkna ersättningsresistansen  $R_{\rm ERS}$  som  $R_{\rm ERS} = R_{\rm I} + R_{\rm D}$ . Det olinjära motståndets resistans påverkas av strömmen genom det, som i sin tur bestäms av hela kretsens ersättningsresistans – det vill säga av det vi skulle beräkna!

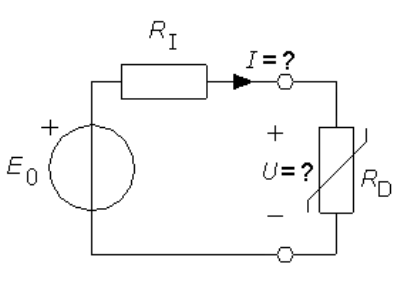

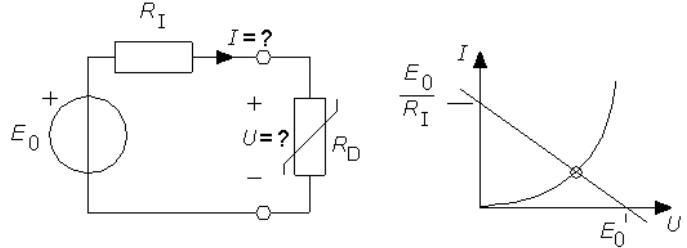

Den resulterande resistansen kan däremot bestämmas grafiskt. Tvåpolens I-U-karakteristik ritas tillsammans med den olinjära komponentens I-U-karakteristik i samma diagram. De båda komponenterna har endast en punkt, skärningspunkten, gemensam. Eftersom samma ström flyter i hela kretsen måste I ( och därmed U ) få just de värden som svarar mot kurvornas skärningspunkt. Detta är kretsens **arbetspunkt**.

#### Simulera dioden.

Som exempel på en olinjär komponent skall vi ansluta en diod, 1N4148, till nätet enligt M2. En diod är en komponent som i princip enbart kan leda ström i ena riktningen (framriktning) och spärrar strömmen i andra riktningen (backriktning). Beroende på hur man vänder den kan den alltså leda eller inte leda ström. I framriktningen är I-U-karakteristiken en exponentialfunktion.

Rita vidstående schema i Schematics (D1N4148 i eval). Gör ett likspänningssvep (DC-svep) från -5V till +1V så ser du att strömmen är nära noll i backriktningen och

exponentiell i framriktningen.

Gör sedan ett likspänningssvep från 0V till 0.75V med steget 0.01 V. Rita i Probe upp kurvan för diodströmmen som funktion av diodspänningen.

### Dioden tillsammans med tvåpolens ekvation i Probe.

Rita i Probe in även tvåpolens karakteristik i samma diagram som diodens karakteristik, enligt den ekvation som du härlett i F2. Sätt in siffervärden för E, R1 och R2, gör Trace/Add i Probe och skriv in ekvationen för tvåpolens karakteristik (från förberedelseuppgift F3). Ekvationen skall innehålla x-variabeln, dvs. spänningen som sveps (V\_V1).

Notera värdet på spänningen och strömmen i skärningspunkten. (Använd gärna markören för att läsa av värdet.).

### Mätning. Anslut dioden till tvåpolen.

Koppla upp tvåpolen från M2 med dioden på kopplingsdäck och mät spänning U och ström I för dioden.

| Diodens arbetspunkt | U [V] | I [mA] |
|---------------------|-------|--------|
| Simulering          |       |        |
| Mätning             |       |        |

### (Simulering. Tvåpol med ansluten diod.)

Pspice kan naturligtvis lösa problemet med "tvåpol och diod" direkt. Simulera tvåpolen från M2 med ansluten diod ( i stället för  $R_L$ ), kör enbart **vilopunktsberäkning** (operational point) och läs ström *I* och spänning *U* för dioden ur figuren. Jämför simuleringarna med din mätning.

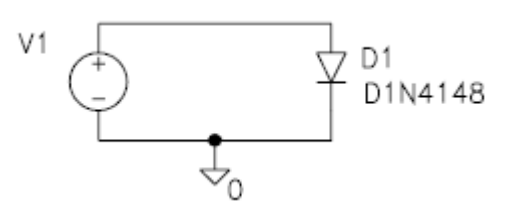

Denna sida kan användas till dina beräkningar.